# WEB相談(会議)

# 操作手順

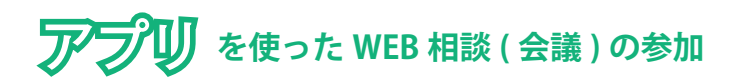

### 事前準備

 お客さまのスマートフォンまたはタブレット (Wi-Fi 環境推奨)

## 開始手順

- **1.** Google Play または App Store から「Cisco Webex Meetings」のアプリをインストールします。
- アプリを起動し、すべてのメッセージに「許可」をタップ します。
- 3. 初期画面が表示されたら、「ミーティングに参加」をタッ プします。
- 4. 行員が「ミーティング番号」をお知らせしますので、番号 を入力して、参加ボタンをタップします。初回は、お客さ まの名前・メールアドレス等の入力が求められますので、 入力します。 \*2回目以降は、ミーティング番号の入力 だけで参加できます。
- 5. メッセージ等が出力されたら「次へ」をタップします。
- 画面下のマイクボタンとカメラボタンをタップして赤から黒 に変更してから「参加」ボタンをタップすると WEB 相談 (会議)が始まります。

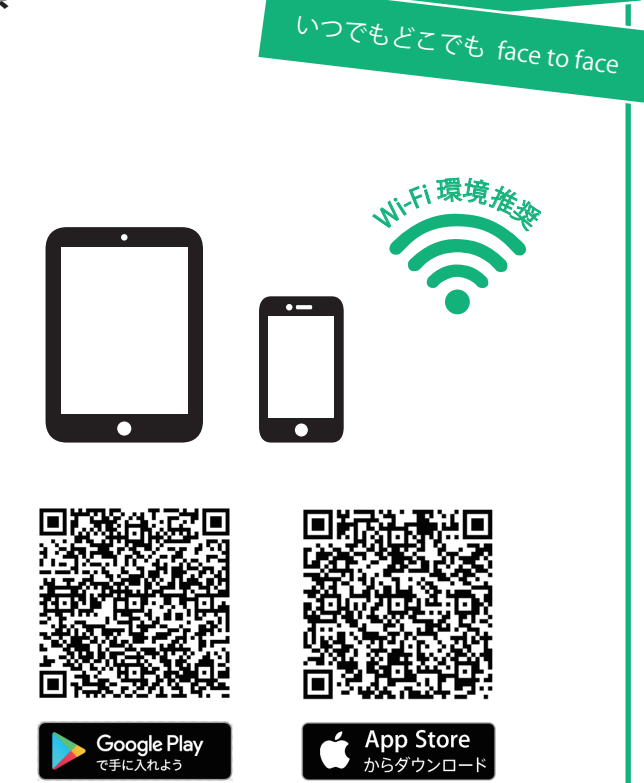

かんたん操作で

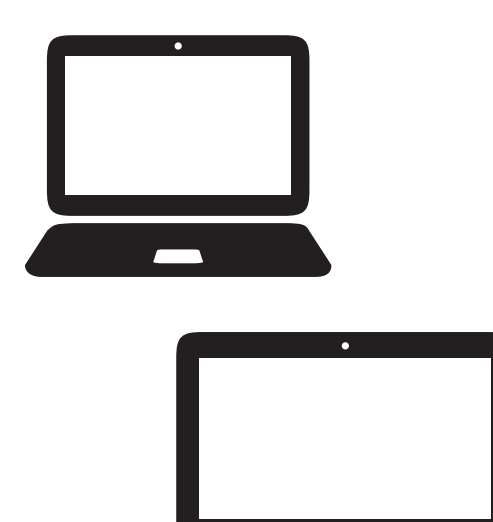

# **PC** を使った WEB 相談 (会議)の参加

### 事前準備

- お客さまのパソコン
- (インターネットに接続している必要があります)
- WEB カメラ、ヘッドセットまたはマイクとスピーカー

#### 開始手順

- 1. WEB カメラやヘッドセット等をパソコンに接続します。
- インターネットに接続して、下記 URL を入力します。 https://globalpage-prod.webex.com/join
- ミーティング番号を入力してエンターキーを押下します(右 上のログインではありません)。初回は、プログラムの実 行画面で web.exe のインストールが求められますので、 実行します。
- 4. 初回は、名前・メールアドレス等の入力が求められますので、入力します。 \*2回目以降は、ミーティング番号の入力だけで参加できます。
- 5. 画面下のマイクボタンとカメラボタンを押下して赤から黒に 変更してから「参加」ボタンを押下すると WEB 相談(会議) が始まります。

ご注意

- ・WEB 相談 ( 会議 ) は、電池の減りが早いので、スマートフォンやタブレットをあらかじめ充電してからご利用してください。充電し ながらの利用は、本体が高温になり、システムが強制終了する場合があります。
- ・WEB 相談 ( 会議 ) 中は、動画の送受信があるため、通信量が多くなります。Wi-Fi 環境でのご利用を推奨します。
- WEB 相談(会議)を終了する場合は、画面下の「×」ボタンを押下し、さらに「ミーティングから退出」を押下します。退出手続き をしないと相談(会議)が終了せず、パケットが消費され続ける場合があります。